# TC5510M-20M 运动控制系统说明书

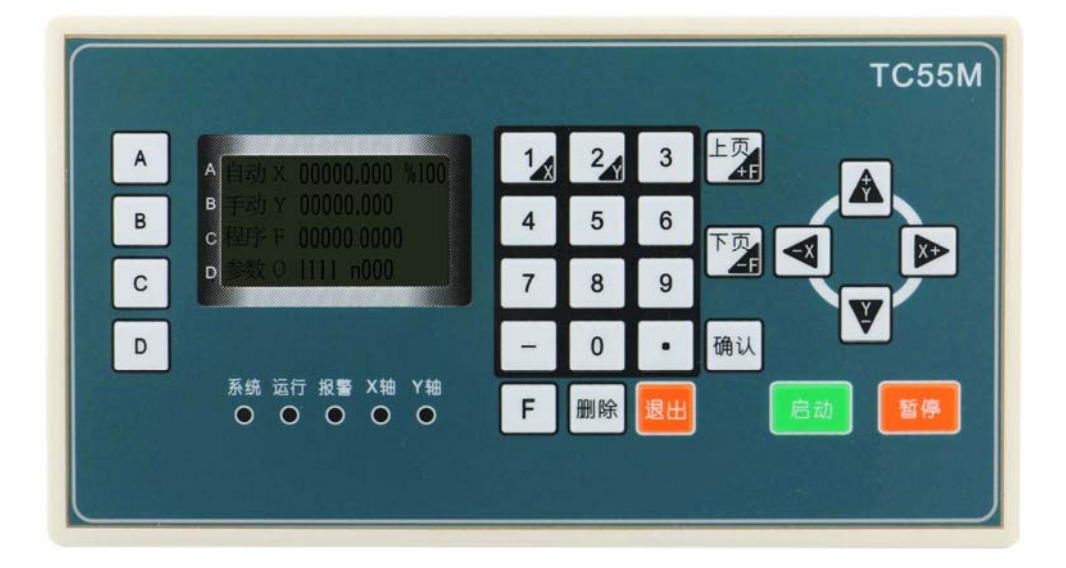

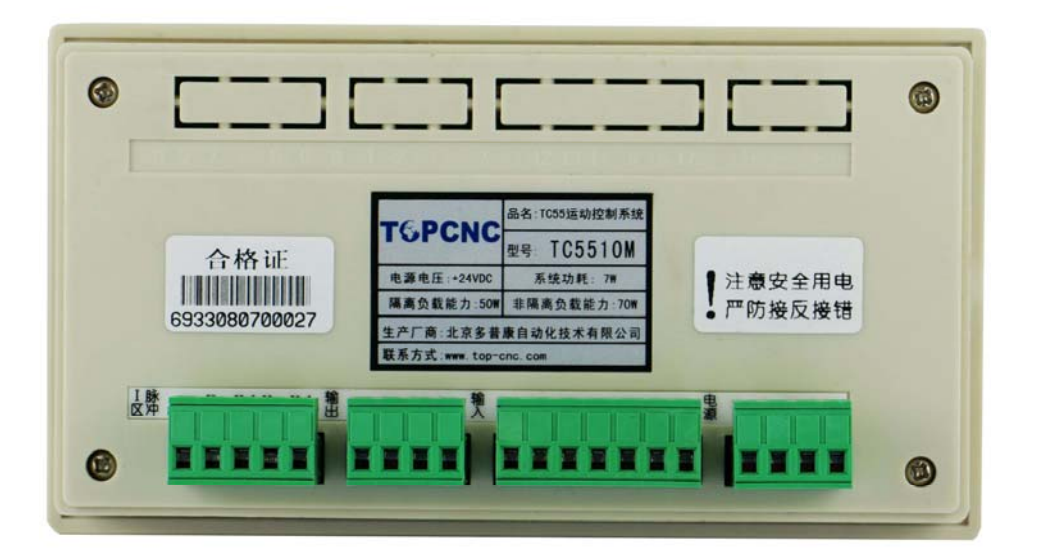

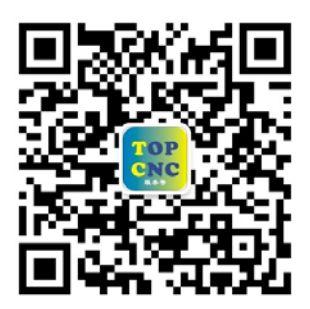

扫一扫,加关注!掌握最新资讯,最新优惠!了解更多成功案例!
咨询热线: 4006-033-880
官网: www.top-cnc.com
淘宝旗舰店: http://888cnc.taobao.com/
阿里巴巴品牌工业城: http://topcnc888.1688.com/

北京多普康自动化技术有限公司

## 1. 安全须知

使用本控制系统前,请您仔细阅读本手册后再进行相关的操作。

仔细阅读本操作说明书,以及用户安全须知,采取必要的安全防护措施。如果用户有其他需求,请与本公司联系。

工作环境及防护:

1. 控制系统的工作温度为 0-40℃,当超出此环境温度是系统可能会出现工作不正常甚至死机等现象。温度 过低时,液晶显示器将出现不正常的情况。

2. 相对湿度应控制在 0-85%。

3. 在高温、高湿、腐蚀性气体的环境下工作时,必须采取特殊的防护措施。

4. 防止灰尘、粉尘、金属等杂物进入控制系统

5. 应防护好控制系统的液晶屏幕(易碎品):使其远离尖锐物体;防止空中的物体撞到屏幕上;当屏幕有灰 尘需要清洁时,应用柔软的纸巾或棉布轻轻擦除。

系统的操作:

系统操作是需按压相应的操作按键,在按压按键时,需要食指或中指的指肚按压,切忌用指甲按压按键,否则将造成按键面膜的损坏,而影响您的使用。

初次进行操作的操作者,应在了解相应功能的正确使用方法后,方可进行相应的操作,对于不熟悉的功能 或参数,严禁随意操作或更改系统参数。

系统的检修:

当系统出现不正常的情况,需检修相应的连接或插座连接处时,应先切断系统电源。再进行必要的检修。 未进行严格操作的技术人员或未得到本公司授权的单位或者个人,不能打开控制系统进行维修操作,否则

后果自负。

系统保修说明:

保修期:本产品自出厂之日起十二个月内。

保修范围:在保修期内,任何按使用要求操作的情况下所发生的故障。

保修期内:保修范围以外的故障为收费服务。

保修期外:所以的故障均为收费服务。

一下情况不在保修范围内:

任何违反使用要求的人为故障或意外故障,尤其电压接反接错

带电插拔系统连接插座而造成的损坏

自然灾害等原因导致的损坏

未经许可,擅自拆卸、改装、修理等行为造成的损坏

其他事项:

本说明书如有与系统功能不符、不详尽处,以系统软件功能为准

控制功能改变或完善升级, 恕不另行通知

## 2. 概述

本公司最新研制的运动控制器采用高性能 32 位 CPU,驱动装置采用细分步进电机或者伺服电机,配备液晶显示器,全封触摸操作键盘,系统具有高可靠性,高精度,噪音小,操作简单等特点。

## 2.1 主要功能

自动: 自动运行、空运行、单步运行

手动: 电机正反转、回程序零、回机械零、输出控制

程序:程序的编辑,读入、删除、保存

参数:系统参数、系统自检、I0设置、用户及厂商密码管理等

外部手动:控制电机正反转,启动、暂停、报警、急停等

自由选择输入功能: 输入口可任意配置

指令丰富: 20 条控制指令

#### 2.2 系统组成

数控系统主要由一下几部分组成:

- 高性能、高速度 32 位
- 液晶显示器(分辨率: 128×64)
- 专用运动控制芯片(信号输出为:5V脉冲+方向)
- 输入/输出(7路光电隔离 24V 输入,4路光电隔离 24V 输出)
- 最大程序行 480 行
- 触点按键阵列(28键)

#### 2.3 技术指标

- 最小数据单位: 0.001mm
- 最大数据尺寸: ±99999.999mm
- 快速运动限速: 9000mm/min (脉冲当量为 0.001mm 时)
- 最高加工速度限速: 9000mm/min (脉冲当量为 0.001mm 时)
- 最高脉冲输出频率: 150KHz
- 控制轴数: 1-2 轴 (X,Y)
- 联动轴数: X,Y 轴可做直线插补及圆弧插补
- 电子齿轮:分子:1-99999,分母:1-99999
- 系统主要功能:自动、手动、程序、参数、自检、设置等

#### 2.4 外观及面板

- 外形尺寸: 长×宽×厚 172×94×30mm
- 嵌入口尺寸: 长×宽 162×84mm, 前面板厚 4mm

## 3. 操作说明

外观

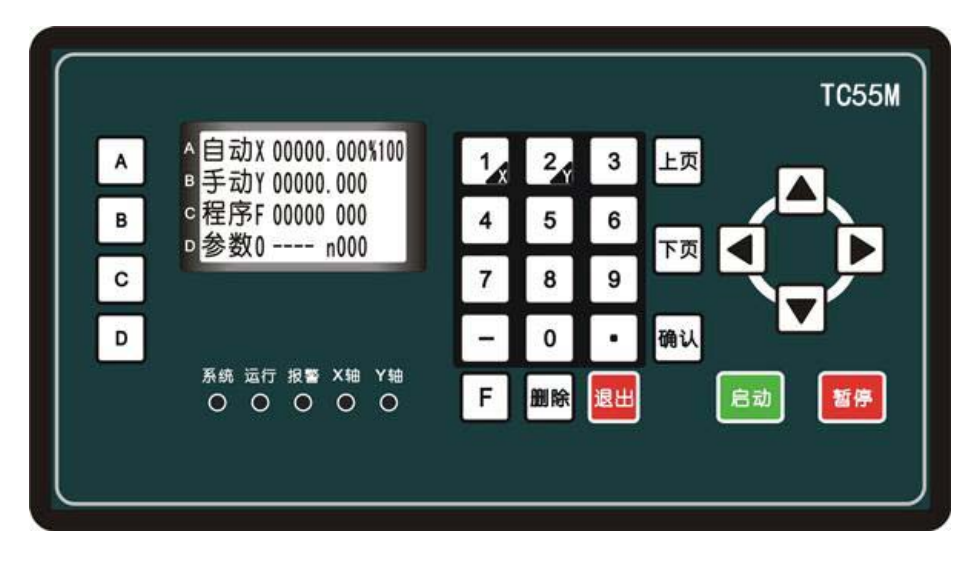

## 按键定义

| 按键                                     | 解释                         | 备注   |
|----------------------------------------|----------------------------|------|
| ABCD                                   | 复用键,用于选择相应的功能键进行操作         | 多功能键 |
| $\begin{bmatrix} 1 \\ 2 \end{bmatrix}$ | 数字键1、2,编辑时为数字键,手动界面下,长按    | 多功能键 |
|                                        | 1或者2键,可将对应的X/Y轴坐标清空为各轴参    |      |
|                                        | 考点数据,各轴参考点数据默认为0,可在参数-系    |      |
|                                        | 统-控制界面下设置                  |      |
|                                        |                            |      |
| 3 4 8 7                                | 数字键1、2,编辑时为数字键             |      |
|                                        |                            |      |
| 6 5 9                                  |                            |      |
|                                        | 数字键1、2,编辑时为数字键,手动界面下,长按    |      |
| Ľ                                      | 0, 可将界面上工件计数清零             |      |
|                                        | 编辑时,用于填写负数                 |      |
|                                        |                            |      |
| •                                      | 编辑时,用于填与小数点数据<br>          |      |
| F                                      | 目前在程序编辑界面,长按F键,用于将当前程序     | 多功能键 |
|                                        | 清空,新建一个不带文件名的程序。在手动界面下,    |      |
|                                        | 长按F键,可用数字按键1-4控制输出0UT1-0U4 |      |
|                                        | 自动,手动界面下,用于增减或者减少当前速度 F    | 多功能键 |
|                                        | 值的倍率;程序编辑页面下,用于指令名的上下循     |      |

|      | 环寻找;其余界面下用于上下页的翻页      |      |
|------|------------------------|------|
| 确认删除 | 在部分界面下,选中数据或文件,根据提示进行的 |      |
|      | 确认或者删除                 |      |
| 退出   | 在进入几级页面后,用与返回上一界面      |      |
|      | 手动自动界面下,为X轴正反装的控制按键,回零 | 多功能键 |
|      | 模式下,可控制电机正反转两种方式回零     |      |
|      | 其余界面下用于填写数据的光标移动,移动到某个 |      |
|      | 位置便可修改当前位置数据           |      |
|      | 手动自动界面下,为Y轴正反装的控制按键,   | 多功能键 |
|      | 其余界面下用于填写数据的光标移动,移动到某个 |      |
|      | 位置便可修改当前位置数据           |      |
| 启动暂停 | 用户程序的启动暂停,自动界面下有效      |      |

提示灯定义

系统:控制器工作灯。正常工作时,此灯常亮。

运行:控制器的自动运行状态灯。此灯亮说明控制器正在运行自动加工程序,反之说明控制器的程序自动 运行结束。

报警: 控制器的报警、急停、轴的正负限位触发时, 灯会一直闪烁, 控制器正常时此灯灭。

两轴中:

X轴:控制器若 X轴正在运行,此灯亮。

Y轴: 控制器若 Y 轴正在运行, 此灯亮。

#### 单轴中:

X轴:控制器若 X轴正在运行,此灯亮。

回零:控制器若在回零的过程中,此灯亮。

#### 3.1 开机画面

控制系统通电后进入主界面

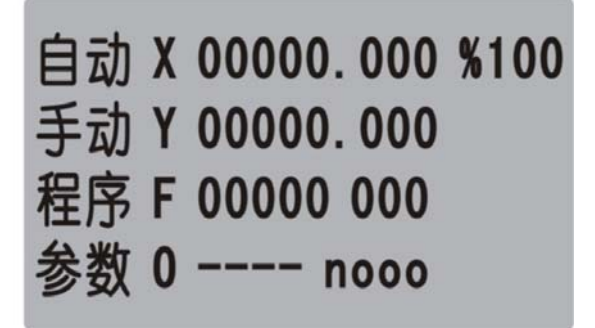

此时可通过左侧的 ABCD 功能键选择相应的功能进行操作

## 3.2手动

在主界面下按 A 键进入自动操作状态

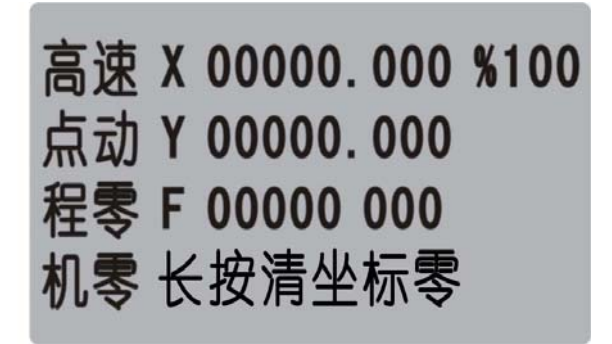

高速:手动高低速切换,正显时以低速运动,反显时以高速运动,主界面-参数-系统-速度中可设置 点动:进入点动状态,以设定值为步长,按一次方向键运动一次,主界面-参数-系统-控制中可设置 程零:返回坐标零点,按此按键后,将立即按最高速度返回参考点(0,0)

机零:返回机械零点,(注:按此键被反显后,需要再继续按某个轴的某个方向)

#### 3.4 自动

在主界面按 A 键或者外启动钮进入自动加工状态

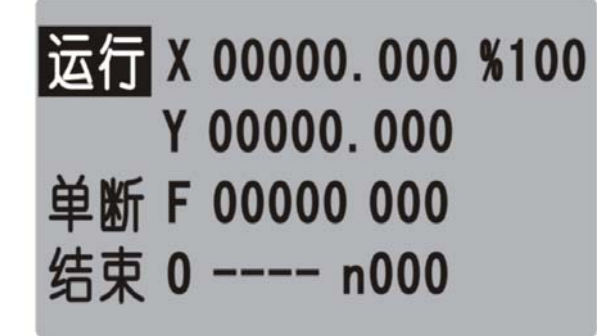

自动界面下,按启动按钮,程序开始运行,运行的文件为最后一次打开的程序文件,暂停按钮有效。 单段:正显示为连续加工,反显是为单步运行,按一次启动,执行一行指令。 结束:程序运行时按下此按钮,程序终止,跳到程序第一行。

## 3.5程序

主界面下按C键进入程序管理菜单

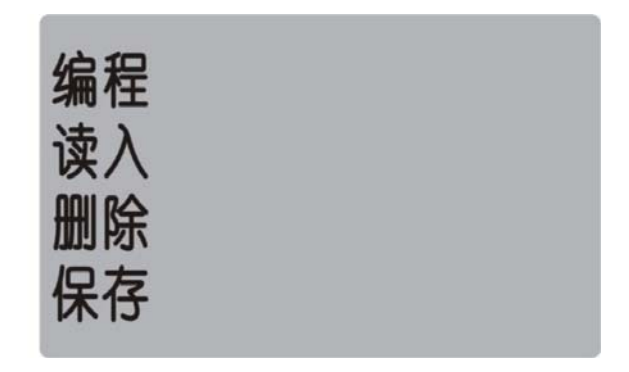

程序:程序编辑,进入程序输入或修改

读入: 读入系统中保存的加工程序

删除: 通过确认键删除光标所在的程序文件

保存:将当前加工程序保存

#### 3.5.1 屏幕显示说明

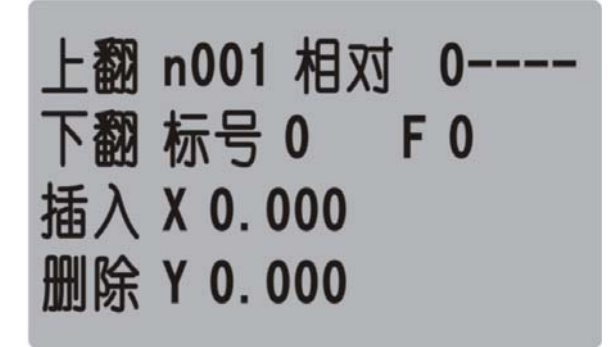

第一行从左至右分别为:

n: 当前行号 (001-480)

相对:指令名称,控制指令共有19个控制指令(详见第四章)

0:当前程序文件的名称

第二、三、四行将显示的内容为(不同的指令指示不同的数据输入):

标号:用作当前行的一个标记,只有在循环和跳转时才可用得到且不能重复数字(0-99999),正常时默认为0

F: 运动速度制定, 对直线, 圆弧有效

X,Y:运动指令时的坐标或者增量值

#### 3.5.2 编辑状态下操作的按键说明

上翻: 当光标位于指令名位置时, 循环向前选择不同的指令

下翻: 当光标位于指令名位置时, 循环向后选择不同的指令

插入: 在当前行程序再插入一个结束指令, 使用者根据需要再改变成需要的控制指令

删除:将当前行程序删除

上页: 向前翻一个程序行

下页: 向后翻一个程序行

#### 3.5.3 程序的读入

进入此功能后,屏幕显示 10 个用户程序名,可通过上、下、左、右光标键选择程序名,选择正确后按确认 键,则读入该程序的内容。

注:显示"----"时为无程序

#### 3.5.4 程序的删除

进入此功能后,屏幕显示 10 个用户程序名,可通过上、下、左、右光标键选择程序名,选择正确后按确认 键,则该程序被删除。

#### 3.5.5 程序管理的说明

如果修改有误,可用"读入"重新读入程序而放弃修改 如果需保存当前的修改,用"保存"功能(如果程序较多可能存储的时间较长) 注:程序名相同时,保存,程序名不同时为另存

#### 3.6参数

在主界面下按 D 键进入参数设置菜单

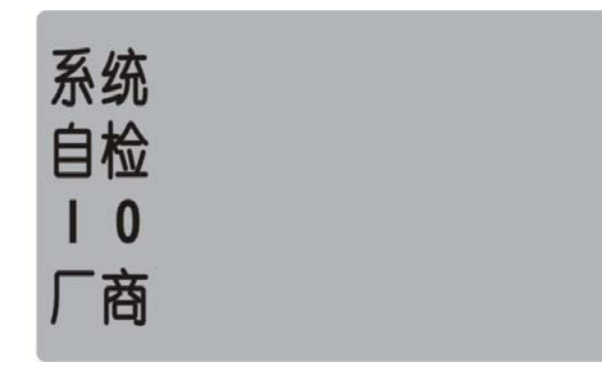

系统:进入系统参数设置功能自检:进入系统自检功能I/0:进入 I/0 设置功能

厂商: 进入用户管理及厂商管理

#### 3.6.1 系统

选"系统"进入系统参数菜单

控制: 控制类参数设置区

速度:速度类参数设置区

厂值:用于恢复出厂值

保存:保存当前参数

1) 控制

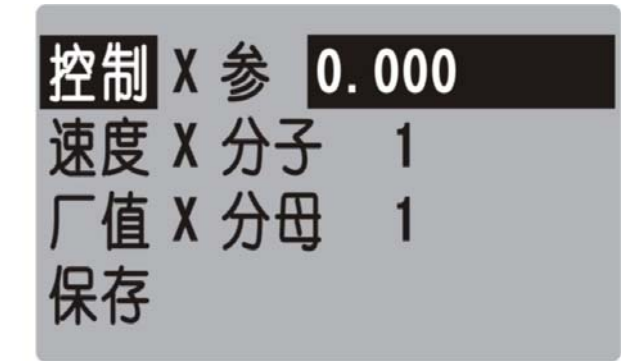

X 参: X 轴参考点数值,手动界面下,长按数字1键,将当前坐标清空并显示为此设定数值,或回机械零碰 到开关停止时显示此设定数值

X 分子: X 轴电子齿轮分子(取值范围 1-99999) X 分母: X 轴电子齿轮分母(取值范围 1-99999)

Y 参: Y 轴参考点数值,手动界面下,长按数字 2 键,将当前坐标清空并显示为此设定数值,或回机械零碰 到开关停止时显示此设定数值

Y分子:Y轴电子齿轮分子(取值范围1-99999)

Y分母:Y轴电子齿轮分母(取值范围 1-99999)

升速: 电机升速时间(单位: 毫秒)

点动: 手动状态下,点动增量数值 X 间隙: X 轴反向间隙值(根据设备实际测量获得) Y 间隙: Y 轴反向间隙值(根据设备实际测量获得) 开机 X 零 禁止:选择有效或者禁止,决定开机时系统优先运行回机械零动作 开机 Y 零 禁止:选择有效或者禁止,决定开机时系统优先运行回机械零动作 注:两轴都设置开机回机械零时,目前设计方案为,按轴的顺序回机械零 电子齿轮的设定 分子、分母分别表示 X/Y 轴的电子齿轮分子、分母。此数值的取值范围为 1-99999

电子齿轮分子,分母的确定方法:

电机单向转动一周所需要的脉冲数

电机单向转动一周所移动的距离(以微米为单位)

将其化简为最简分数,并使分子和分母均为1-99999的整数。当有无穷小数时(如:π),可将分子、分母 同乘以相同数(用计算器多次乘并记住所乘的总值,确定后重新计算以消除计算误差),以使分子或分母略 掉的小数影响最小。单分子和分母均应为1-99999的整数

例 1: 丝杠传动:步进电机驱动器细分为一转 5000 步,或伺服驱动器没转 5000 个脉冲,丝杠导程为 6mm, 减速比为 1:1,即 1.0

 $\underline{5000} \rightarrow \underline{5}$ 

 $6 \times 1000 \times 1.0 \rightarrow 6$ 

即:分子为5,分母为6

例 2: 齿轮齿条:步进电机驱动器细分为一转 6000 步,或伺服驱动器没转 6000 脉冲,齿轮齿数为 20,模数 2.

 $\rightarrow$  1  $\rightarrow$  107  $\rightarrow$  107

则齿轮转一周齿条运动 20×2×π

6000

 $20 \times 2 \times 3.1415926535898 \times 1000 \rightarrow 20.943951 \rightarrow 2241.00276 \rightarrow 2241$ 

即:分子为107,分母为2241,误差为2241毫米内差3微米(注意: π应该足够精确)

例 3: 旋转角度:步进电机驱动器细分为一转 5000 步,或伺服驱动器每转 5000 脉冲,减速比为 1:30

 $5000 \times 30 \rightarrow 5$ 

 $360 \times 1000 \rightarrow 12$ 

即:分子为5,分母为12,所有单位都换算成角度值

2) 速度

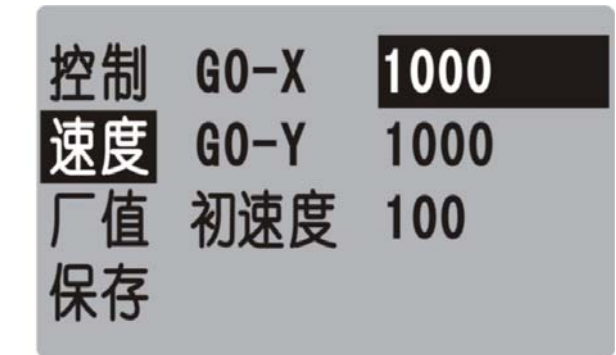

GO-X:X 轴电机最高速,系统运行时,X 轴填写的任何速度都不会超过此速度运行

GO-Y:Y轴电机最高速,系统运行时,Y轴填写的任何速度都不会超过此速度运行

初速度::电机启动速度

手高速:手动高速时的速度

手低速:手动低速时的速度

零高速: 回机械零时的高速, 回机械零时, 首先以回零高速运行

零低速:回机械零时的低速,回机械零时,首先以回零高速运行,碰到机械零开关后再以回零低速运行

零模式:回机械零的两种方式,1为回零动作时要经过开关,0为回零动作时不需要经过开关

说明:初速度、G0速度、升速时间与升降曲线有关,自动计算产生一条S形曲线。实际升降速的参数设置 与所用电机种类及厂家、电机的最高转速、电机的启动频率、机械传动的传动比、机械的重量、机械的惯 量、反向间隙的大小、机械传动阻力、电机轴与丝杠轴的同轴度、传动过程中的功率损失、驱动器的输出 功率、驱动器的状态设置有关,注意要设置合理,否则将出现以下现象:

丢步: 初速度过高/升速时间过短/G0 过高

堵住: 初速度过高/升速时间过短/G0 过高

震动:初速度过高/升速时间过短

缓慢:初速度过低/升速时间过长

当使用步进电机时,升降速曲线应以不堵转、不丢步为基准,通过改变启动速度、G0速度、升速时间,使运动过程达到理想状态(G0速度较高,升速时间较短),但应预留一定的安全量,以免由于长期使用而引起的机械阻力增加、电机扭矩下降、偶然阻力等原因而造成的堵转、丢步等现象。

当使用伺服电机时,升降速曲线应以高效、无过冲为基准,通过改变初速度、G0速度、升速时间,使运动过程达到理想状态

G0 速度的确定

当使用步进电机时,G0速度应≤极限速度,如果最大实际加工速度远远小于极限速度,可将此值设为G0 速度

当使用伺服电机时,GO速度应<极限速度,即极限速度减去3%左右。

手高速、手低速的确定

手高速、手低速是手动高低速的两个基本速度

当使用步进电机时, 手高速应≤极限速度

当使用伺服电机时, GO速度应<极限速度,即极限速度减去3%左右

手动低速一般用于对刀,定位时使用,可根据需要自行确定

反向间隙

运动换向时,由于丝杠间隙、传动链间隙、接触刚性、弹性变形等原因,而出现反向间隙(反向时的前一 段无实际运动)。一般应实测后确定。本系统采用渐补法,即运动过程中无停顿(单独走反向间隙)现象。

## 3.6.2 自检

当系统出现故障时,可利用此功能进行必要的测试。进入此功能后自动进入输入口状态的测试。

#### 1) 输入测试

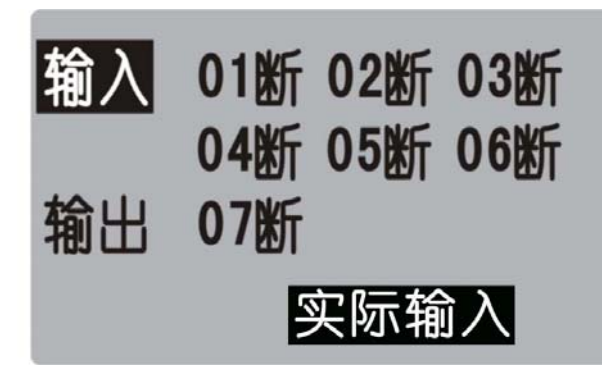

数字序号 01-07 分别对应输入口 1-7,当对应输入口信号线与 24V 地短接时,对应的位置变成"通",否则 为"断",通过此操作可以测试输入信号是否正常

为提高输入信号的可靠性,系统具有干扰过滤功能,信号需要保持2毫秒以上

没有变化时,可能出现如下情况:

24V 电源工作不正常

该输入信号线连接不正常

该路输入信号电路出现故障

2) 输出测试

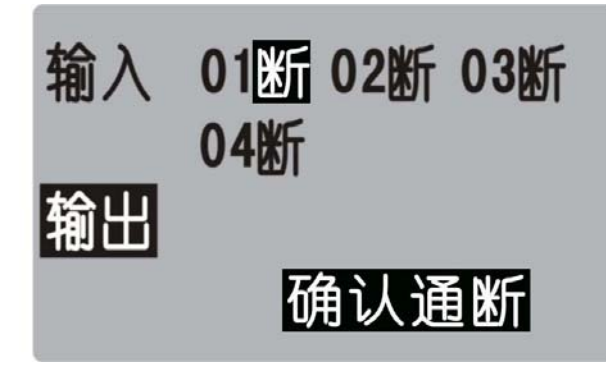

数字序号 01-04 分别对应输出口 1-4

通过左右键改变选择的输出点,光标随之移动。按确认键,对应位置由"断"变成"通",或由"通"变成 "断",即此输出口跟+24V 之间 DC24V 电压

当没有变化时,可能为如下情况:

24V 电源工作不正常

改输入信号线连接不正常

对应继电器不能正常工作

该路输出信号电路出现故障

## 3.7 IO

为避免操作,无关人员不得修改此参数

3.7.1

按 C 键进入 IO 设置, 默认界面为系统输入设置界面

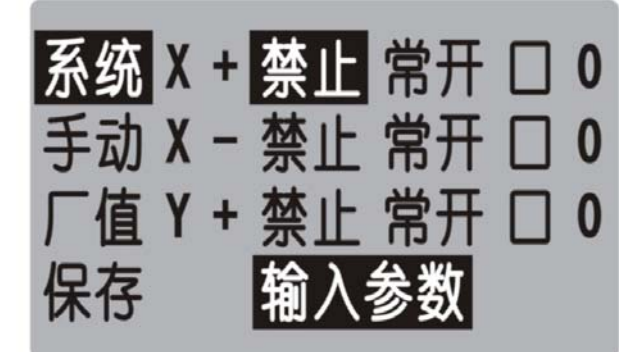

系统输入口功能列表

| 功能名 | 解释             | 使用方法                   |
|-----|----------------|------------------------|
| Х+  | X轴正限位          | 需要设定输入口功能时,移动光标至所在功    |
| X-  | X轴负限位          | 能位置,通过"确认"将"禁止"切换成"有   |
| Y+  | Y轴正限位          | 效",                    |
| Y-, | Y轴负限位          | 根据外部选择的开关,来对应设定的"常开"   |
| 报警  | 报警输入           | 或者"常闭"(开关按照常开接线, 就选择设  |
| 急停  | 急停输入           | 定为"常开"),然后设定需要接线的输入口,  |
| X 零 | X轴零点开关         | 将"0"改变为已经接线的输入口序号。     |
| Y 零 | Y轴零点开关         | 例: 需要外接大按钮来当做外部启动功能    |
| 启动  | 外部开关启动         | 进入 I0 设置系统输入,找到启动,将禁止变 |
| 暂停  | 外部开关暂停         | 成有效,外部开关按照常开接线,系统内,    |
| 升速  | 外部开关速度倍率升速按钮   | 选择常开,输入口设定为1(1-7任意可选,  |
| 降速  | 外部开关速度倍率降速按钮   | 单尽量不重复,除非特定需要),然后保存,   |
| 出 1 | 输出口1直接被外部输入口控制 | 外面接按钮时就接输入口1及24V地就可以   |
| 出 2 | 输出口2直接被外部输入口控制 |                        |
| 出 3 | 输出口3直接被外部输入口控制 | 注: 为了设备安全,限位及报警急停一般都   |
| 出 4 | 输出口4直接被外部输入口控制 | 设直为常闭。<br>             |

3.7.2 I0 设置界面,按B键进入手动输入设置

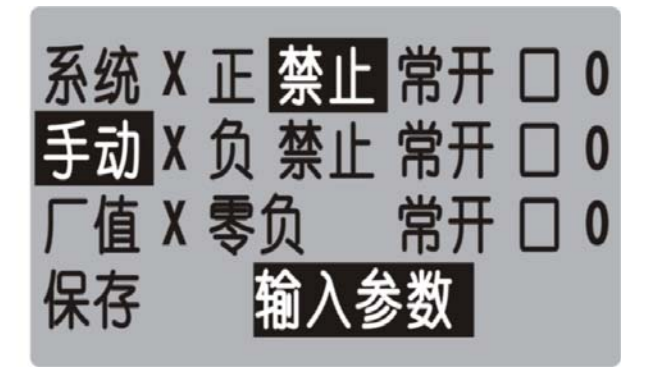

手动输入口功能列表

| 功能名 | 解释            | 使用方法                    |
|-----|---------------|-------------------------|
| XIE | X轴正转外部手动信号    | 所有功能在手动界面及自动界面(程序未启动时   |
| X 负 | X轴反转外部手动信号    | 有效),设置方法同系统输入设置一样,选择有效, |
| X 零 | X轴回机械零外部手动信号  | 常开或者常闭,然后选择接线的对应输入口     |
| ΥĒ  | Y 轴正转外部手动信号   |                         |
| Y 负 | Y 轴反转外部手动信号   |                         |
| Y 零 | Y 轴回机械零外部手动信号 |                         |
| 程零  | 各轴回程序零点外部手动信号 |                         |

## 4. 系统指令及编程

## 4.1.1 编程概念及说明

1. 进给:用指定的速度使刀具运动切削工件称为进给,进给速度用数值指定。例: 让刀具以 200mm/min 的 速度切削,指令为: F200

2.程序和指令:数控加工每一步动作,都是按规定程序进行的,每一个加工程序段由若干个程序字组成
 3.反向间隙:指某一轴改变方向时所引起的空程误差,其大小与丝杠螺母间隙、传动链的间隙、机床的刚性等有关。使用时应设法从机械上消除此间隙,否则即使设置了此参数,在某些条件下,还会造成加工不理想

4. 速度倍率:对当前设定的 F 速度进行改变,即乘以速度倍率。一般在调试过程中实验最佳的加工速度,试验完成后应将相应的 F 速度值改为实际的最佳速度,即正常加工时,速度倍率处于 100%的位置

5. 行号和标号:标号和行号(行号自动产生)不同,当跳转或循环时,需要给定跳转到的目的标号(非行号),相应的入口处应给定标号,且与跳转指令后的目的标号相同。行号是自动产生的序列号,标号是特指的程序行,且只有跳转入口处需要制定标号,非入口程序段不需要制定标号。

不同的程序行的标号不能相同(0除外)

## 4.1.2 程序字列表

| 程序字 | 解释         |
|-----|------------|
| Х   | X 轴增量或绝对坐标 |

| Y    | Y 轴增量或绝对坐标                          |
|------|-------------------------------------|
| F    | 指定进给速度                              |
| R    | 圆弧指令的半径值, ≤180°R为正值, >180°<360°R为负值 |
| 时间   | 延时指令中,延时的时间                         |
| 条件   | 判断指令中,需要判断的外部输入口条件 通或者断,然后进行设定的跳转动作 |
| 目的   | 判断指令中,根据判断的条件,然后跳转到制定的标号位置          |
| 状态   | 输出指令中,给定输出口的动作状态 通或者断               |
| 方向   | 回机械零中,设定的回零方向 正或者负                  |
| 选轴   | 回机械零中,设定的回零轴,单轴默认为 X,双轴 X/Y 可选      |
| 子程序名 | 编写子程序时,需要制定一个可以用作调用的名字,填写数字,然后不能重复  |
| 入口   | 速度模式下,需要检测的输入口 1-7,                 |
| 设定的值 | 工件置数指令中,工件置数的起点数值                   |
| 计数方向 | 工件计数指令中,计数的方向 加或者减                  |

## 4.2指令

为便于使用,本控制采用汉字命令选择方式,通过"上翻"、"下翻"键循环选择操作指令,为避免程序字符号的输入,各指令采用固定程序格式,提示输入相应的程序数据。对于不输入的数据可不修改,本系统最大程序行数 480 行。

## 4.2.1 结束

结束程序的执行,当出现不能识别的指令,也当做"结束"指令

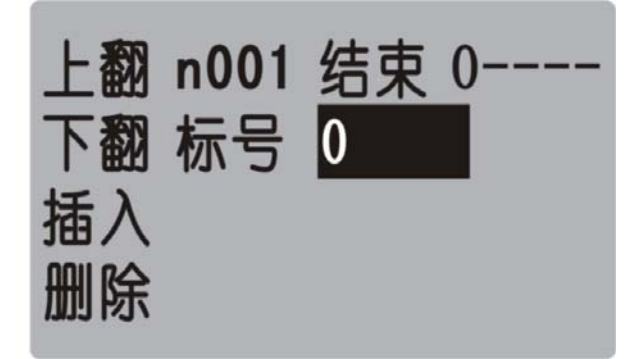

## 参数:无

## 4.2.2 快速

本指令可实现快速直线插补到指定位置,当有位移时,系统以最高速度×速度倍率从当前点运动到所给的 绝对坐标位置

此运动收到速度倍率的影响

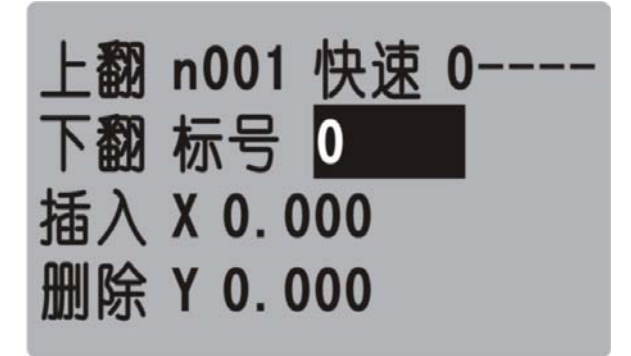

参数: X(X向绝对坐标), Y(向绝对坐标)

## 4.2.3 相对

沿直线以F速度×倍率运动给定的增量值,走相对坐标 此运动受速度倍率的影响,与当前F速度直接相关

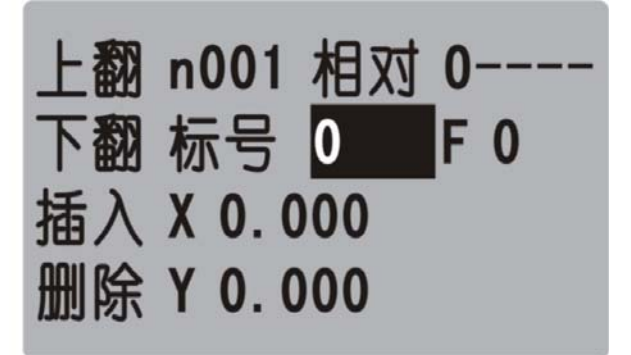

参数:X(X向运动增量),Y(向运动增量),F(运动速度)

## 4.2.4 绝对

本指令可以实现快速直线插补到制定位置,当有位移时,系统以F速度×速度倍率从当前点运动到所给的 绝对位置坐标

此运动受速度倍率的影响,与当前F速度直接相关

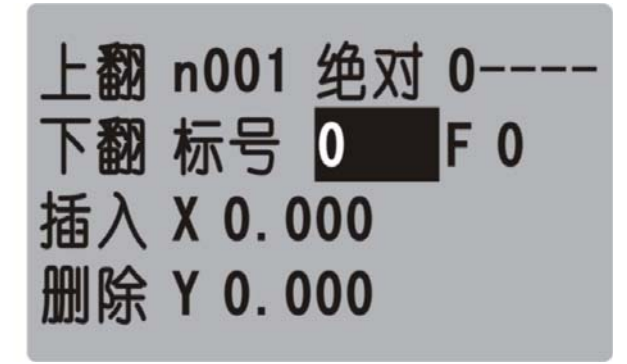

参数: X(X向绝对坐标), Y(向绝对坐标), F(运动速度)

## 4.2.5 顺圆

沿顺圆方向以 F 速度×速度倍率运动给定的增量值,只有 X,Y 轴实现圆弧插补。 此运动受速度倍率的影响,且与当前 F 速度有关

► X

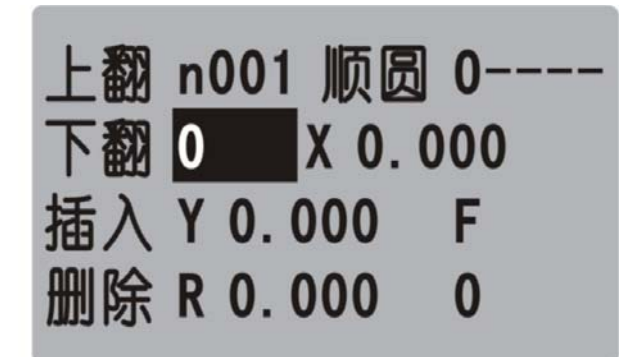

参数: X(X向运动增量),Y(Y向运动增量),R(圆心坐标),F(运动速度) 示例:

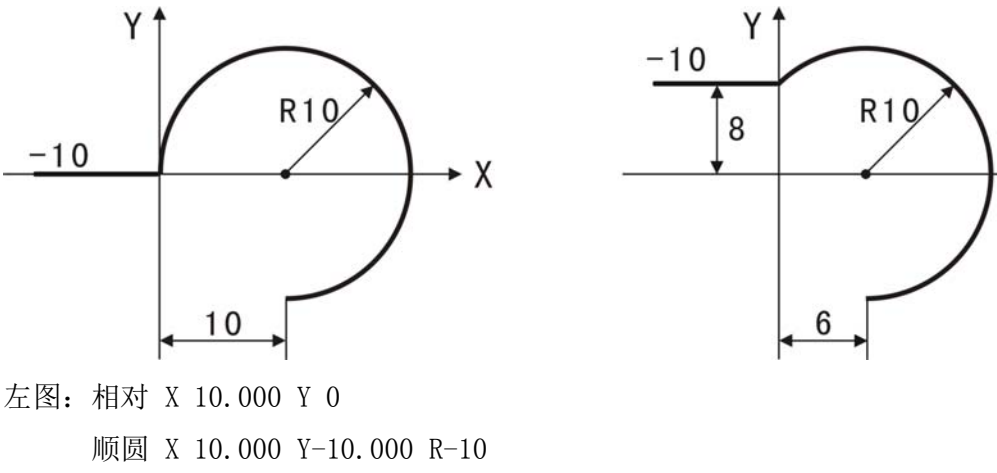

- 右图:相对 X 10.000 Y 0 顺圆 X 6.000 Y-18.000 R-10
- 4.2.6 逆圆

沿顺圆方向以 F 速度×速度倍率运动给定的增量值,只有 X,Y 轴实现圆弧插补。 此运动受速度倍率的影响,且与当前 F 速度有关

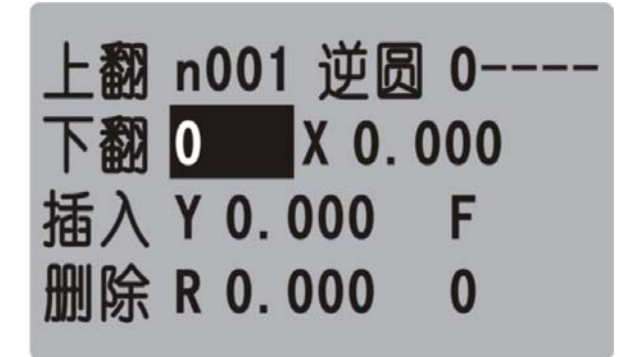

参数: X(X向运动增量),Y(Y向运动增量),R(圆心坐标),F(运动速度) 示例:

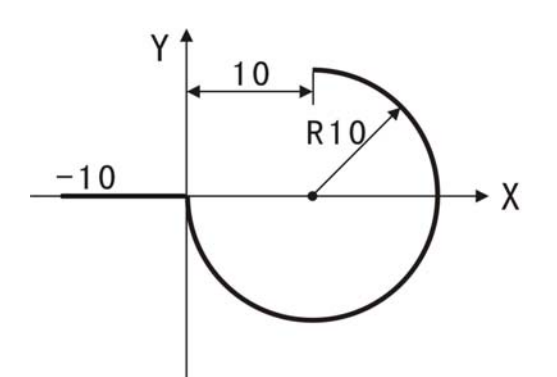

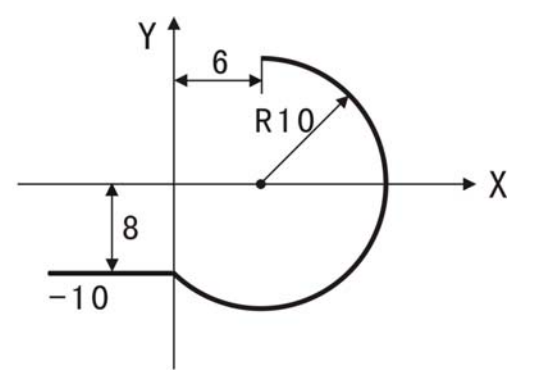

左图: 相对 X 10.000 Y 0 逆圆 X 10.000 Y 10.000 R-10 右图: 相对 X 10.000 Y 0 逆圆 X 6.000 Y 18.000 R-10

## 4.2.7 坐标

设定当前位置坐标

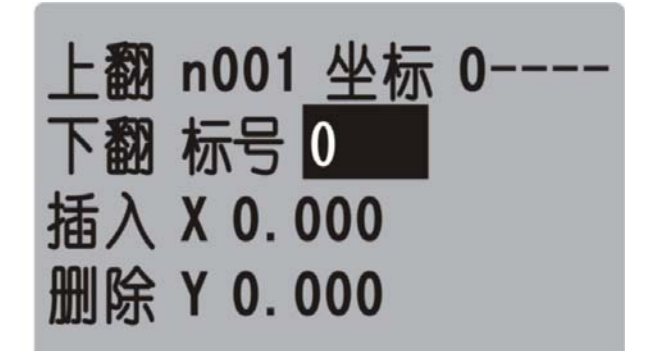

参数: X (X 轴的坐标), Y (Y 轴的坐标)

## 4.2.8 延时

延时相应时间,最小单位是0.001秒

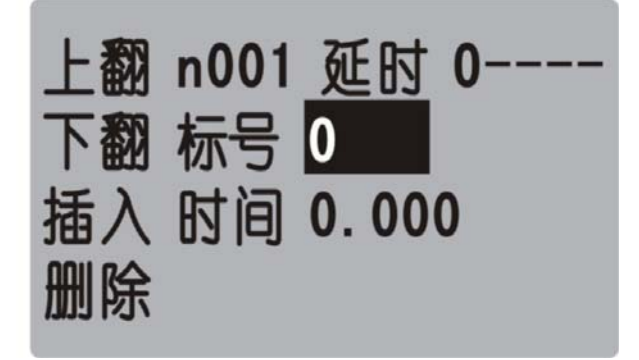

参数:时间(填写需要延时等待的时间)

## 4.2.9 跳转

执行到本行时跳转到指定标号(非行号)处

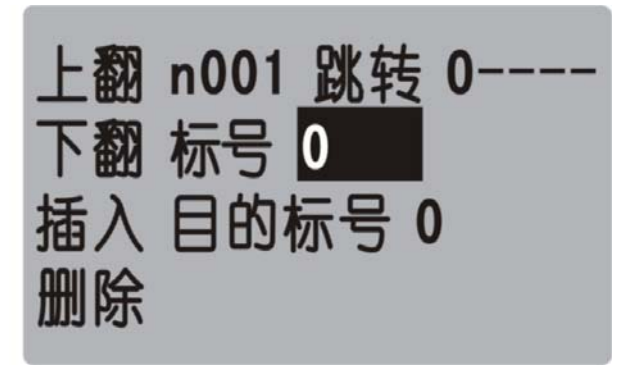

参数:目的标号

## 4.2.10 判断

执行到本行时,检测本行设定输入口的状态进行判断,符合条件跳转到制定标号(非行号)位置,不符合条件自动执行下一行

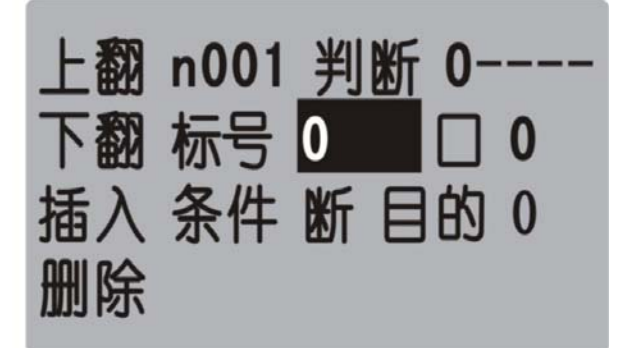

参数: 口(1-7输入口可选),条件(用作判断的条件 通或者断),目的(目的标号)

## 4.2.11 循环

转移到制定的标号处执行,并且执行 N-1 次

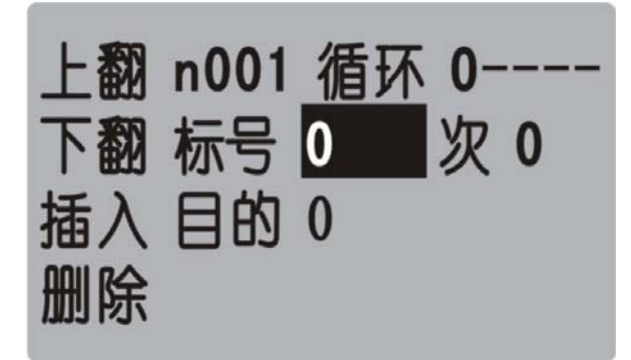

参数:次(需要再循环的次数),目的(目的标号)

## 4.2.12 输出

设置输出口的状态

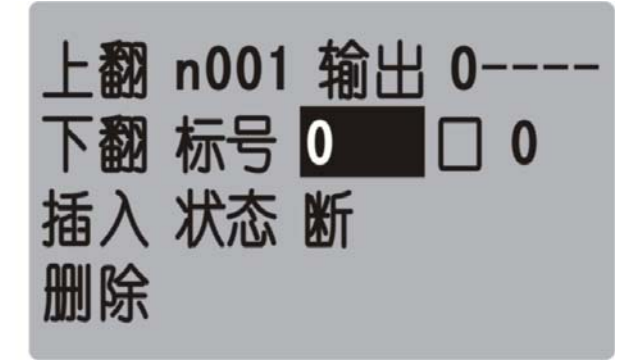

参数:口(1-4输出口可设定),状态(通或者断)

## 4.2.13 机零

根据设定的轴与回零方向进行回零动作

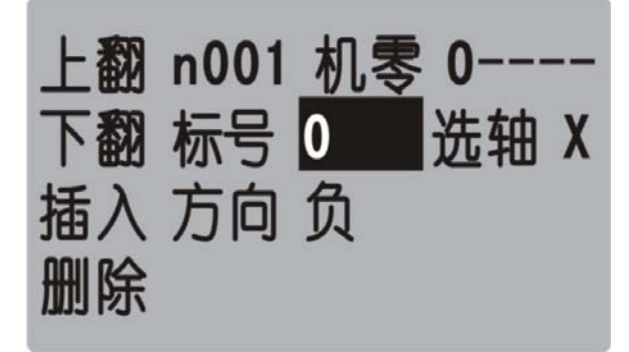

参数:选轴(单轴默认为 X,双轴 X/Y 可选),方向(回零的方向正负可设置)

## 4.2.14 子调

用于子程序的调用,子程序内容放在主程序后面,中间需要有结束指令分开

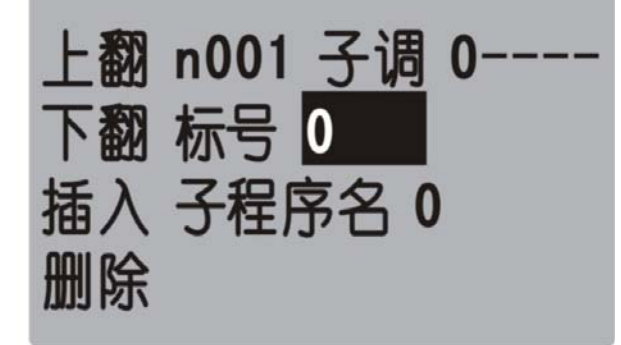

参数:子程序名(调用设定好的子程序的名字)

## 4.2.15 程开

主程序调用子程序时,结束指令后面需要编写子程序,子程序的头尾需要两个单独的指令组合,此指令为 子程序内容的开头

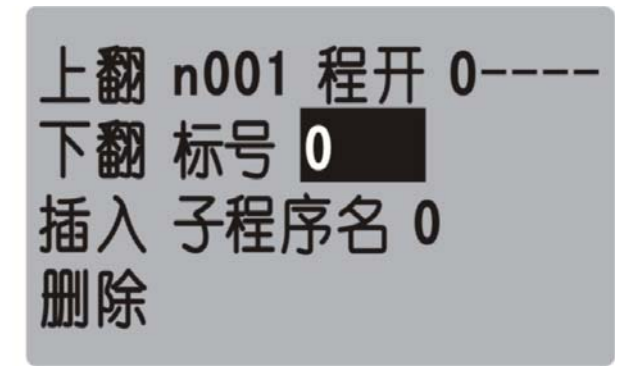

参数: 子程序名(用来被选择调用而设置的名字)

## 4.2.16子结

主程序调用子程序时,结束指令后面需要编写子程序,子程序的头尾需要两个单独的指令组合,此指令为 子程序内容的结尾

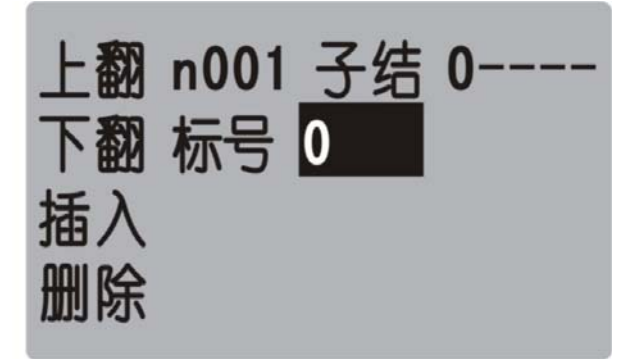

参数:无

注: 子程序编写的时候头尾指令必须存在, 否则无效

## 4.2.17 速度

速度模式,可以让各轴以不同的速度同时运行,没有指定具体的位置值,通过输入口的状态与条件进行判断,然后选择停止,并执行下一行

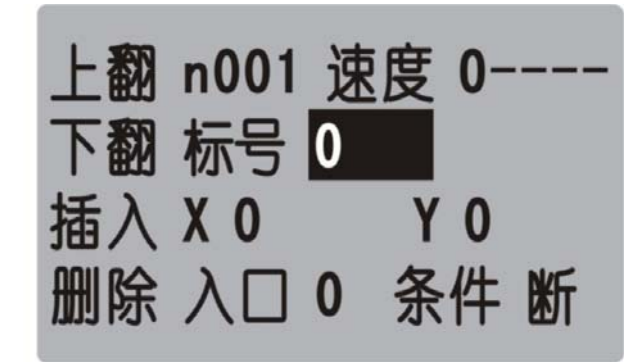

参数: X(X轴速度), Y(Y轴速度),入口(进行判断的输入口1-7),条件(用作判断的状态)

## 4.2.18 置数

执行该指令时,界面上工件计数会清空原有数据,显示成该设定值

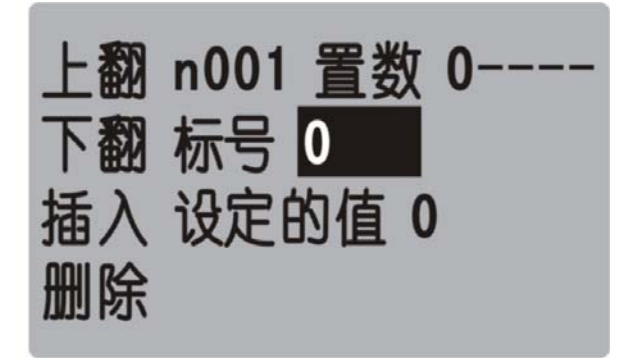

参数:设定的值(用于加工是的起始工件数量)

## 4.2.19 计数

执行一次该指令时,界面上工件计数会选择加1或者减1

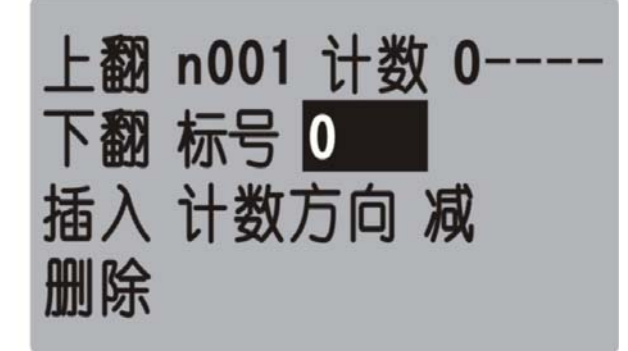

参数: 计数方向(执行时通过设定加或者减,来对当前计数界面进行加或者减)

## 5. 系统连接

## 5.1 接口定义

系统与外部的连接,通过控制器背面的端子实现

| 接线端子   | 定义                                 |
|--------|------------------------------------|
| 5V     | 系统脉冲及方向的 5V 输出                     |
| Хр     | 系统 X 轴脉冲负向输出                       |
| Xd     | 系统 X 轴方向负向输出                       |
| Yp     | 系统 Y 轴脉冲负向输出                       |
| Yd     | 系统 Y 轴方向负向输出                       |
| 01 (出) | 系统输出1,经过感性负载(继电器/电磁阀等)接入电源24W正极    |
| 02 (出) | 系统输出 2,经过感性负载(继电器/电磁阀等)接入电源 24V 正极 |
| 03 (出) | 系统输出 3,经过感性负载(继电器/电磁阀等)接入电源 24V 正极 |
| 04 (出) | 系统输出 4,经过感性负载(继电器/电磁阀等)接入电源 24V 正极 |
| I1 (入) | 系统输入1,经过开关(机械/光电开关等)接入电源246负极      |
| 12 (入) | 系统输入 2,经过开关(机械/光电开关等)接入电源 24G 负极   |
| 13 (入) | 系统输入 3,经过开关(机械/光电开关等)接入电源 24G 负极   |
| I4 (入) | 系统输入 4,经过开关(机械/光电开关等)接入电源 24G 负极   |

| 15  | (入) | 系统输入 5,经过开关(机械/光电开关等)接入电源 24G 负极 |
|-----|-----|----------------------------------|
| 16  | (入) | 系统输入 6,经过开关(机械/光电开关等)接入电源 24G 负极 |
| 17  | (入) | 系统输入 7,经过开关(机械/光电开关等)接入电源 24G 负极 |
| V   |     | 用于接输入输出的隔离电源 24V 正极              |
| G   |     | 用于接输入输出的隔离电源 24G 负极              |
| OV  |     | 用于接系统隔离电源 24V 正极                 |
| 24V |     | 用于接系统隔离电源 24V 正极                 |

5.2 接线示意图

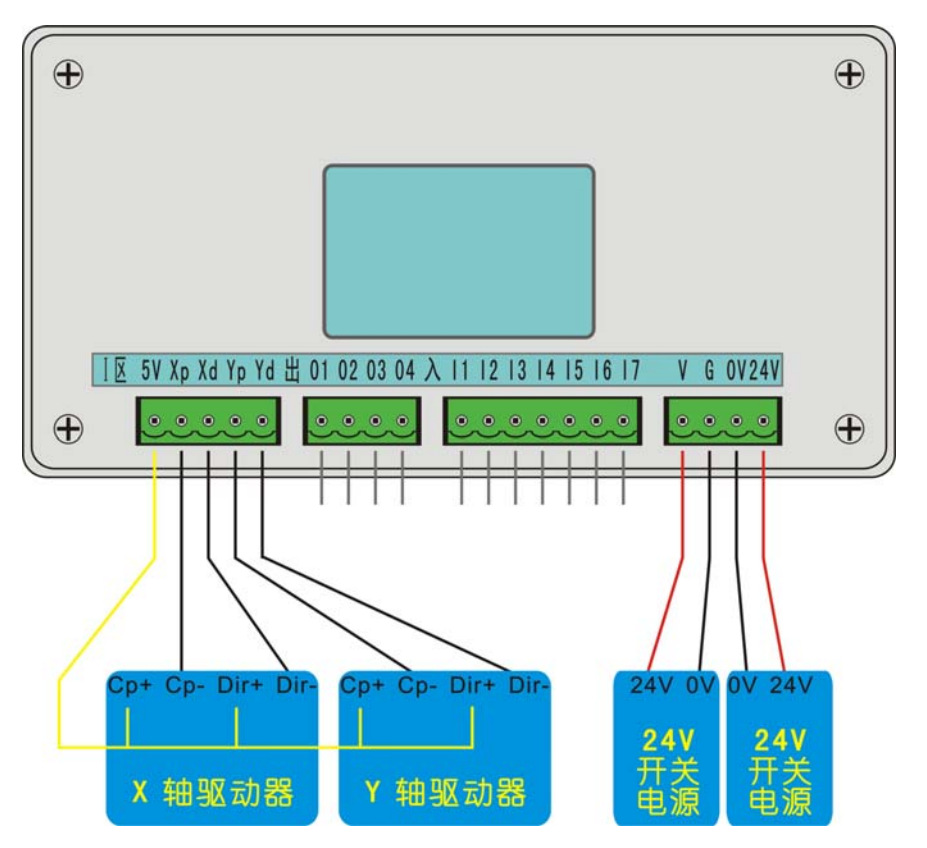

## 5.3 系统电气连接说明

24v 供电电源的 24v+、GND 端分别接控制器 24V、0V 端子;

24v 电源不能与大地、机壳等短接,当距离较大时应使用较粗的电气连接线;

电器柜中配线,应注意强电、弱电分离,避免强电弱电混在一起,且尽量减少交叉,注意电磁干扰对系统 的影响;

系统接地线应采用较粗的铜线,一般应大于4平方毫米,并尽量缩短与接地端的距离。

## 5.4 脉冲口及输入输出口接线示意图

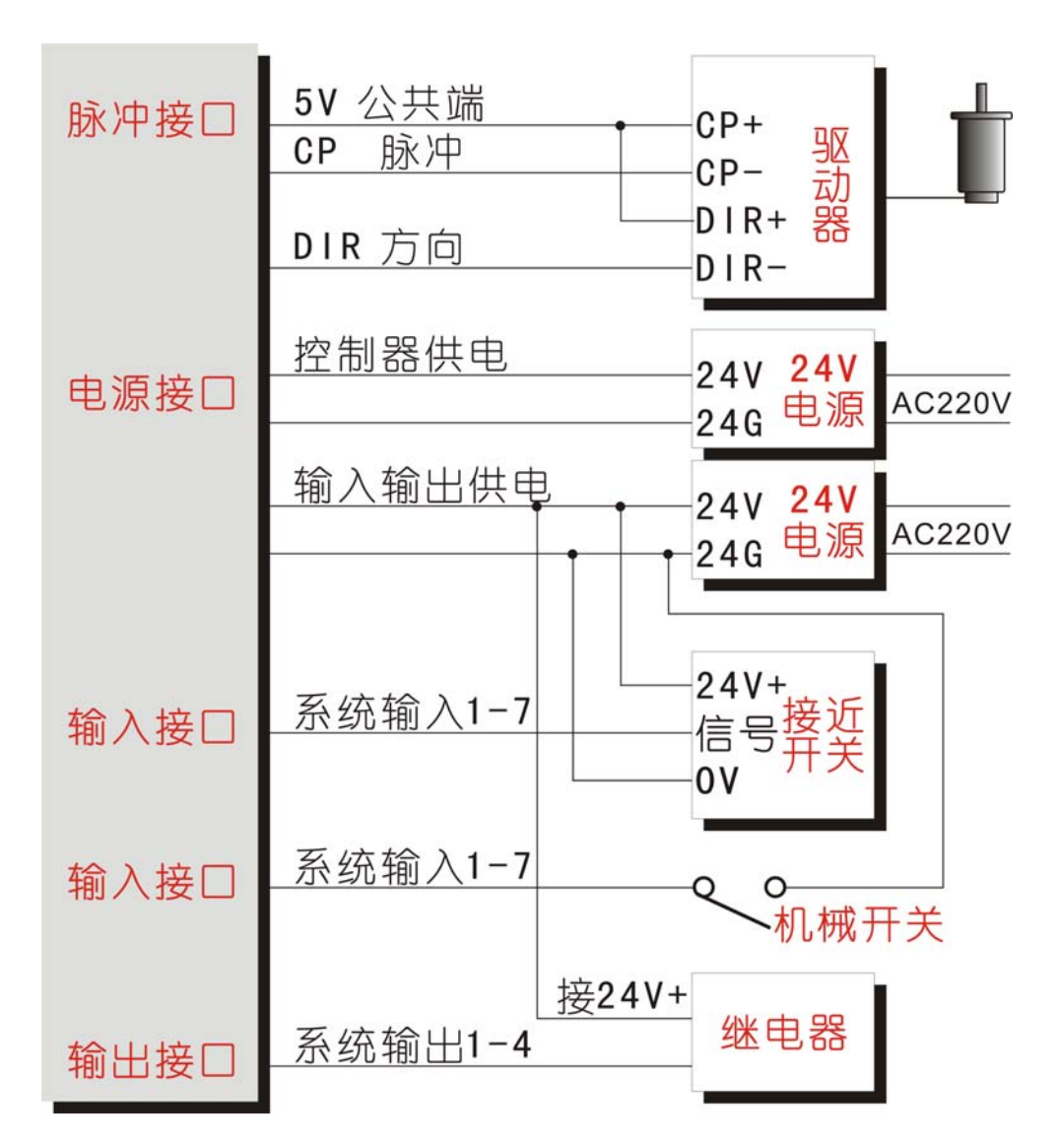

## 6. 常见故障及排除

## 6.1 手动时无运动

可能此方向有限位,或急停按钮按下 电子齿轮分子或者分母填写为0 伺服驱动器或者步进驱动器报警 控制系统与驱动器间信号连接有误

## 6.2 运动距离有误差

电子齿轮比不合适,更改伺服驱动器的电子齿轮比,或者系统的电子齿轮 速度超过9米/分(以1微米为当量即电子齿轮为1:1时) 电机堵转或者丢步(阻力过大、电机性能差或电机功率小等原因)

## 6.3 输入/输出无效

输入输出设置与所使用的口线不对应 输出输出设置的口号不对 输入输出硬件有故障 24V 电源工作不正常 6.4 屏幕显示不正常 检查电源是否功率不够 6.5 各页面功能进入不了 请直接与我公司联系 6.6 系统功能声明 本说明书如有不正确、不详尽处、以软件功能为准 控制功能改变(升级), 恕不另行通知

## 附一:初次使用 TC55M 系列控制器,编写程序和保存程序的举例说明。

#### 案例动作要求:

X 轴电机先运行 10mm,速度 500mm 每分钟,然后让一个输出口 1 接通,接通后等待输入口 1 的信号,直到 输入口 1 有信号接通时,输出 1 断开

编程动作如下:

#### 主界面下

选择"程序"

再选择"编程"

长时间按住"F"键(这样就表示新建了一个文件,界面显示为"n001 结束 文件-----")

侧面选择"上翻"直到找到"相对"指令

#### 界面会显示为

n001 相对 文件-----

标号: 0 X: 0.000 F:0

然后移动上下箭头,将光标移到 X 位置,按数字键,填写 10,接着再移动光标到 F 位置,按数字键,填写 500

## 填写好之后的界面上应该显示为:

n001 相对 文件-----

标号:0 X:10 F:500

编写好 n001 之后,再按按键"下页",界面显示如下:

n002 结束 文件-----

标号: 0

同理,再到侧面按键通过按"上翻",找到"输出"指令

然后再移动光标,填写输出口及需要给输出口的状态

编写好 n002 之后,再按"下页"编写 n003 以此类推

#### 案例的程序编写好后如下:

n001 相对 文件-----

标号:0 X:10 F:500

n002 输出 文件-----标号:0 口:1 状态:通(通过"确认"键切换状态)

n003 判断 文件-----标号: 3 口: 1 条件: 断(通过"确认"键切换状态) 目的: 3

n004 输出 文件-----标号:0 口:1 状态:断(通过"确认"键切换状态)

n005 结束 文件-----

编写好后,通过按键"上页"或者"下页"检查一遍,没有问题,按一次"退出"按键

然后选择"保存",然后根据提示输入文件名字(由1-4位数字组成)

再按"确定"按键就可以了

然后连续"退出"直到主界面,再选择"自动"后,按"启动"按键,就可以执行刚刚编写的程序了。